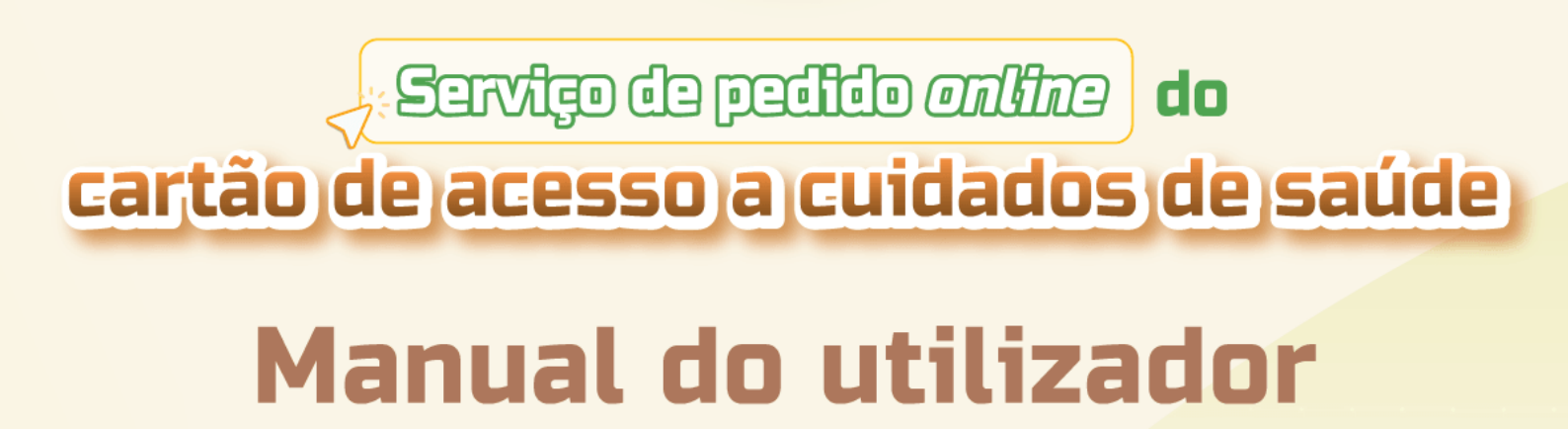

Ô

Projecto conjunto entre o Fundo de Pensões e a Direcção dos Serviços de Administração e Função Pública

2025

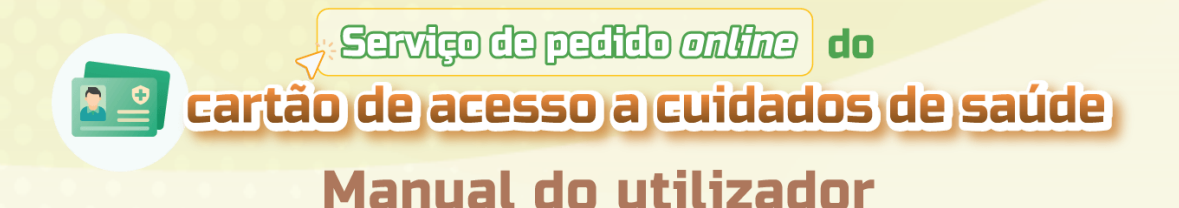

## 1. Destinatários

O presente serviço electrónico destina-se aos seguintes destinatários de serviços do Regime de Previdência:

- Contribuintes prestes a desligar-se do serviço (desligação autorizada)
- Contribuintes desligados do serviço
- Familiares habilitados dos contribuintes acima referidos (os familiares adultos devem dispor da "Conta Única de Macau")

Os familiares adultos devem proceder à leitura do código QR e dar o seu consentimento para a disponibilização pelos respectivos serviços dos documentos necessários, bem como a activação dos "Serviços do cartão de acesso a cuidados de saúde por via electrónica".

O contribuinte tem de carregar os seguintes documentos comprovativos consoante a situação:

| Familiares                                                           | Documentos comprovativos                                                                                                    |
|----------------------------------------------------------------------|----------------------------------------------------------------------------------------------------|
| Descendentes adultos                                                 | Documento comprovativo de frequência escolar                                                                                                    |
| Que estejam a trabalhar                                              | Declaração de rendimentos *                                                                                                    |
| Que estejam a trabalhar/<br>sejam trabalhadores por<br>conta própria | Declaração comprovativa, passada pela<br>entidade patronal, de como não é titular de<br>outro esquema especial de protecção na área<br>dos cuidados de saúde |
| Não portadores do BIR da<br>RAEM                                     | Documento de identificação e documento<br>comprovativo da relação de parentesco                                                                              |

\* No caso de cônjuge, não é necessário carregar a declaração de rendimentos

## 2. Forma de acesso

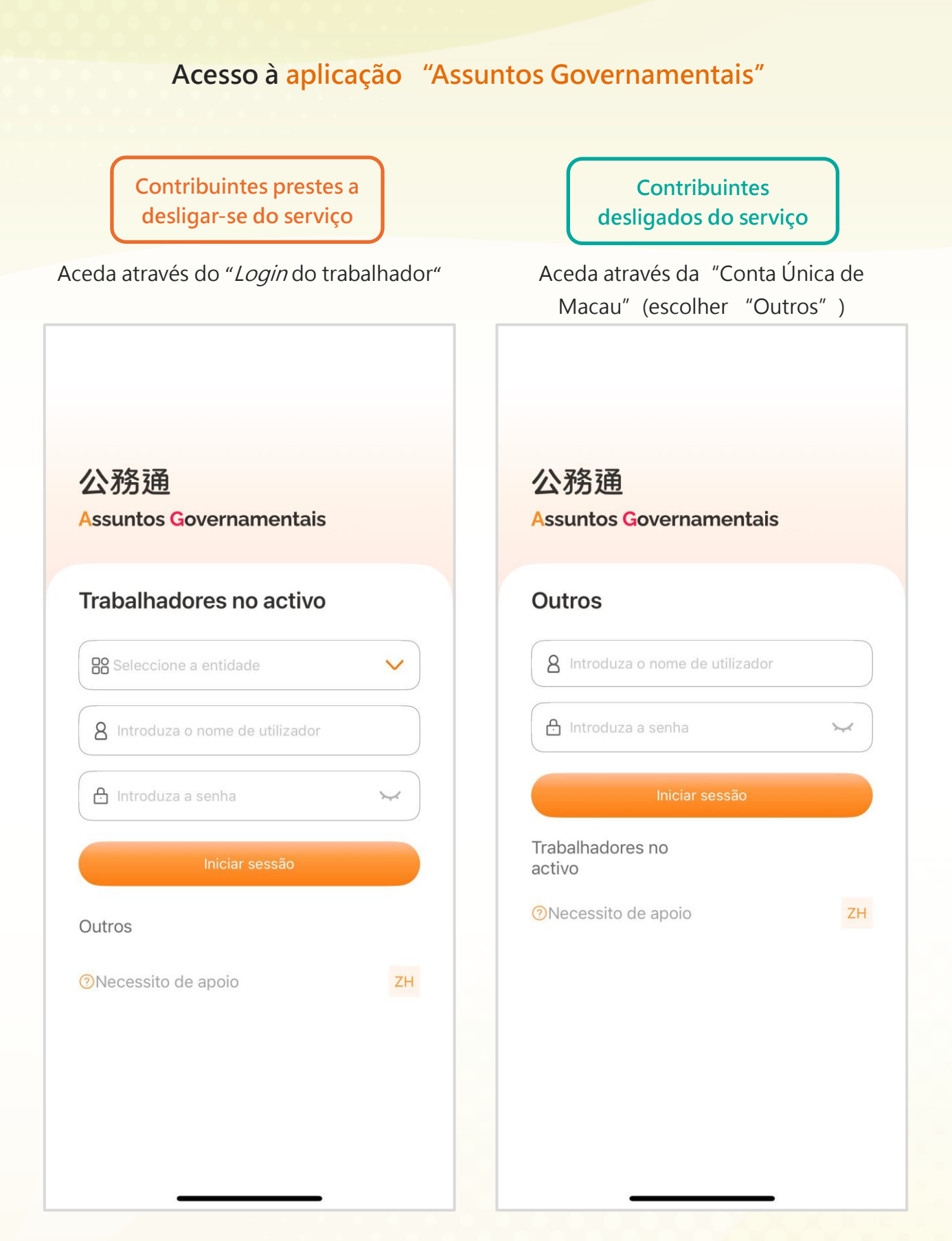

### 3. Processo de apresentação do pedido

### Seleccione "Serviços – Cartão de acesso a cuidados de saúde do contribuinte desligado do serviço" para iniciar o pedido

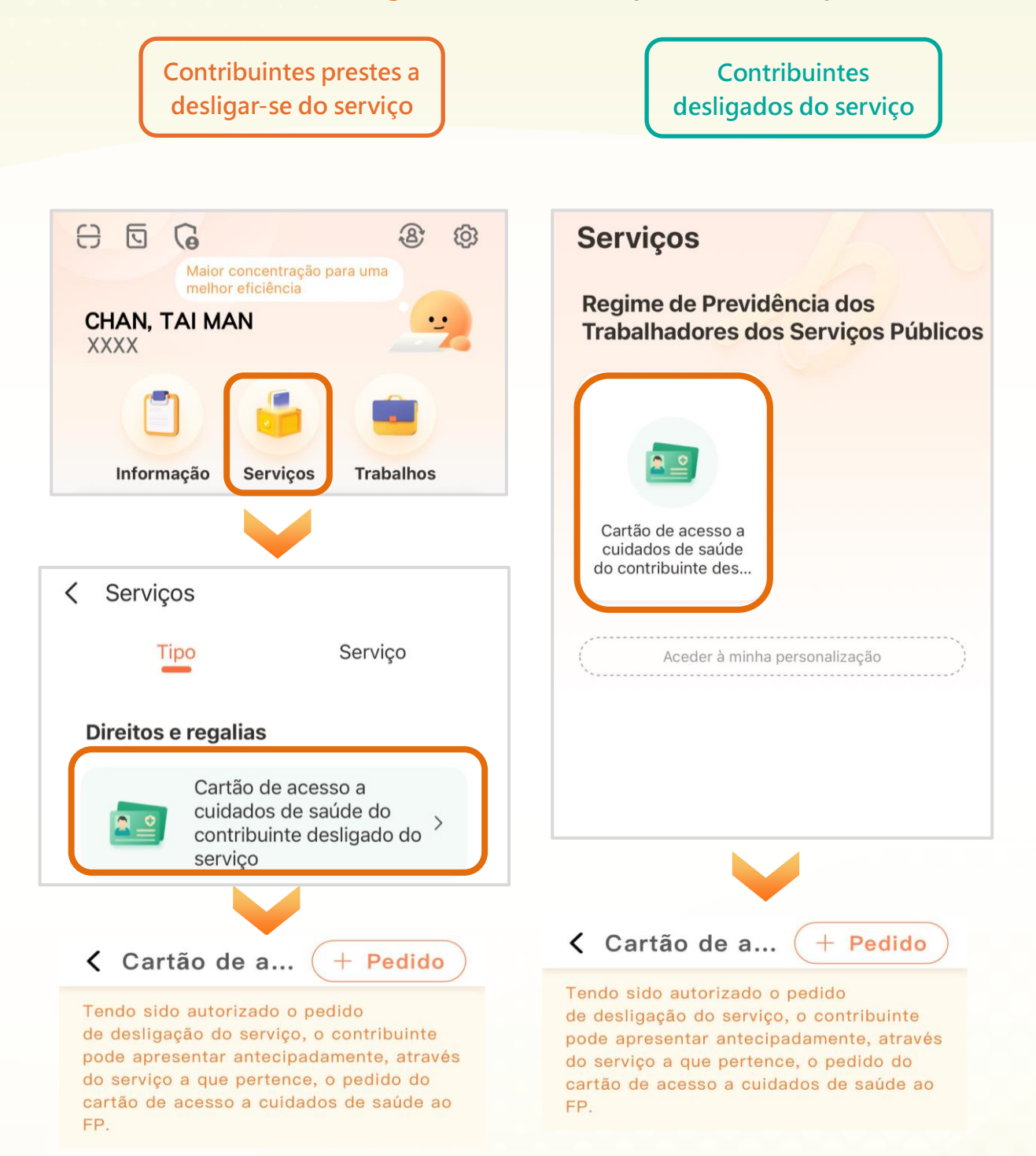

#### Passo 1: Preenchimento dos dados do próprio contribuinte

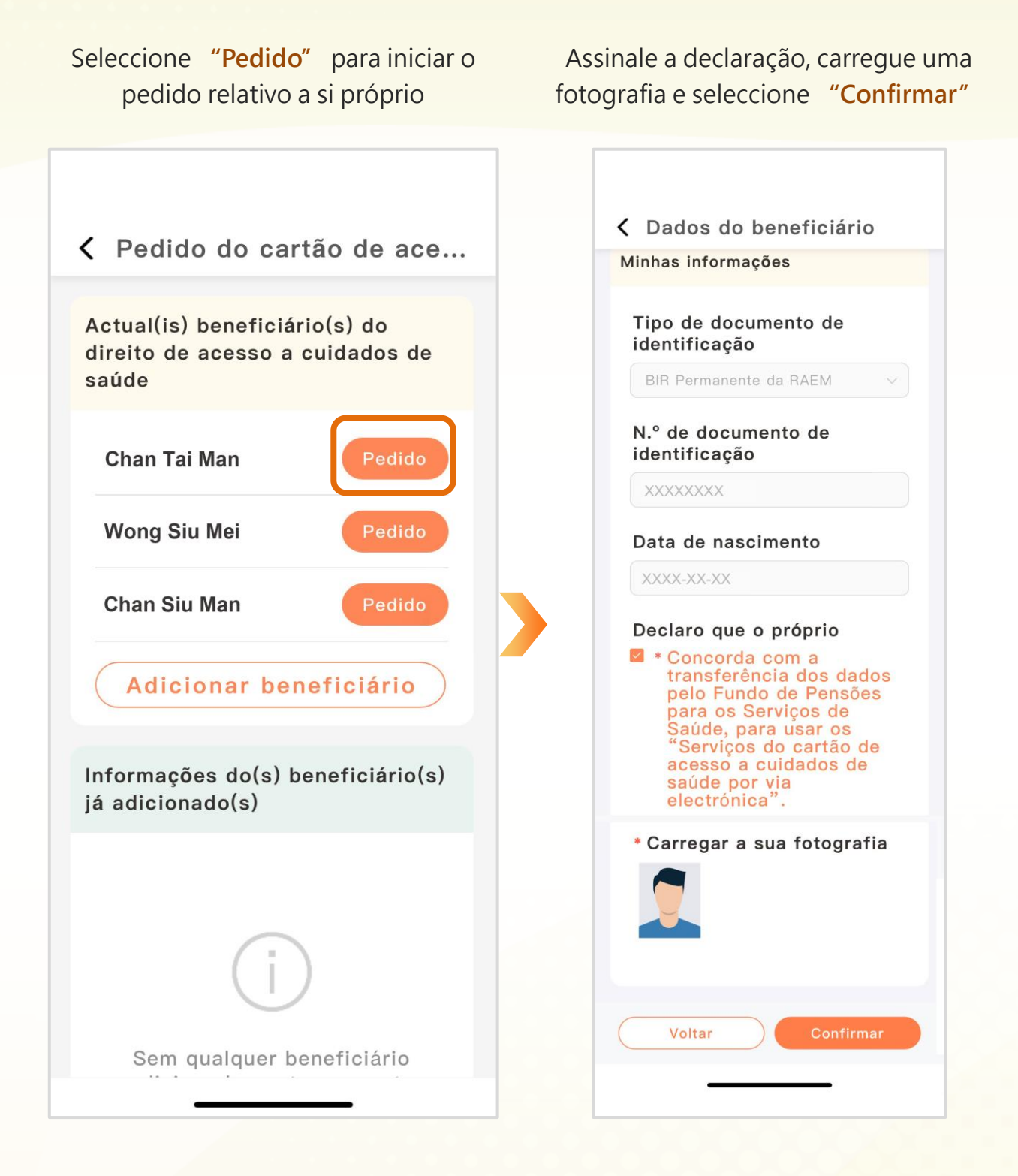

#### Passo 2: Preenchimento dos dados de familiares (se aplicável)

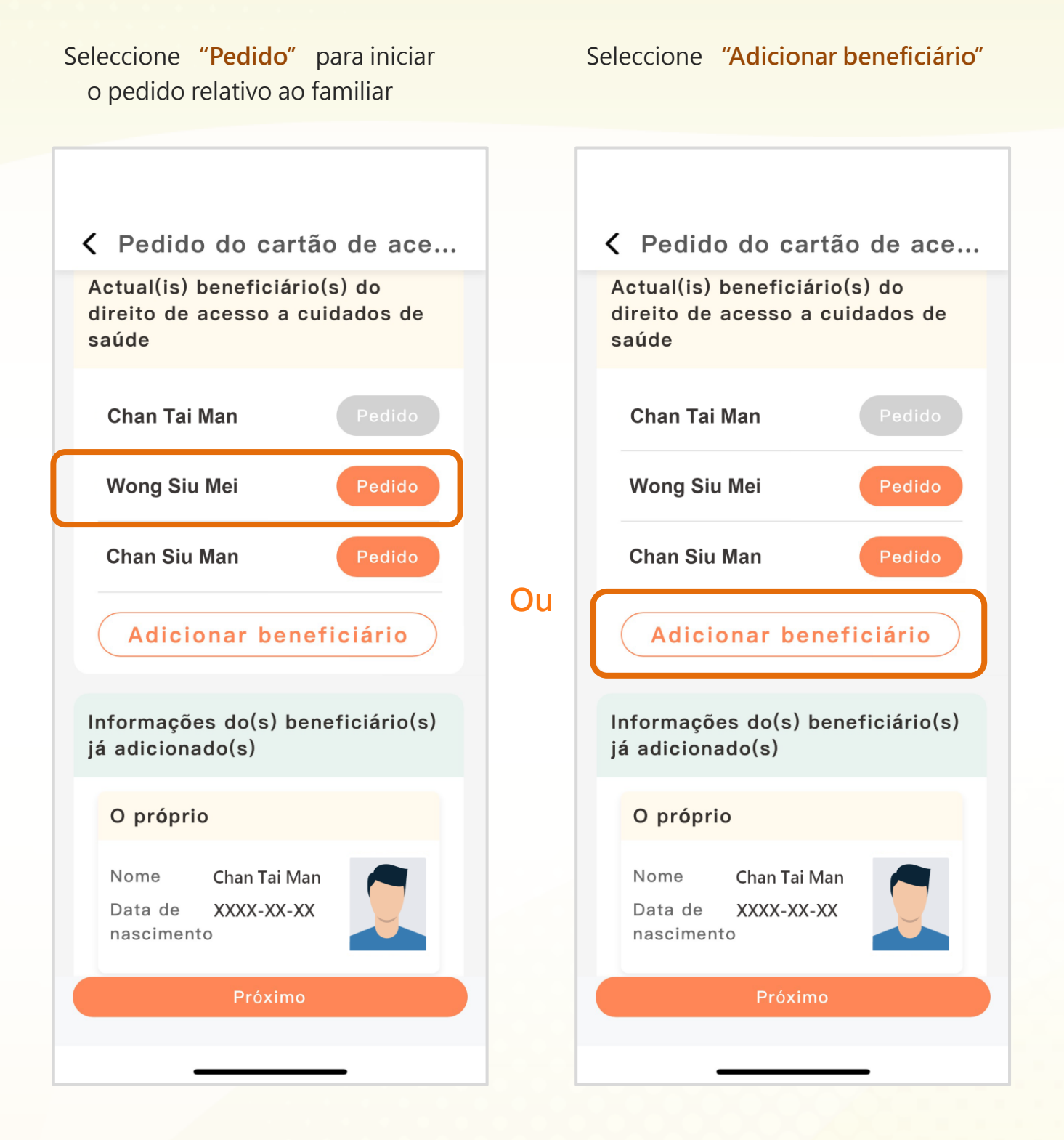

Edite os dados, assinale a declaração, carregue a fotografia do familiar e os documentos necessários e, de seguida, seleccione "Confirmar"

| <ul> <li>Preencha os dados pessoais do cônjuge</li> <li>Nome</li> <li>Nome</li> <li>Wong Siu Mei</li> <li>Tipo de documento de identificação</li> <li>BIR Permanente da RAEM</li> <li>N.º de documento de identificação laboral (Caso esteja a trabalhar/ seja trabalhador por conta própria, é necessário carregar a declaração comprovativa, passada pela entidade patronal, de como não titular de outro esquema especia de protecção, na área dos cuidad de saúde)</li> <li>Assinale a declaração e carregue fotografia do familiar</li> </ul> | Cô                                      | onjuge                                                                                                    |
|----------------------------------------------------------------------------------------------------|-----------------------------------------|----------------------------------------------------------------------------------------------------|
| <ul> <li>Nome</li> <li>(No caso de não residente de Macau, é necessário carregar o documento de identificação e o documento comprovativo da relação de parentesco)</li> <li>Indique a situação laboral (Caso esteja a trabalhar/ seja trabalhador por conta própria, é necessário carregar a declaração comprovativa, passada pela entidade patronal, de como não titular de outro esquema especia de protecção, na área dos cuidade saúde)</li> <li>Assinale a declaração e carregue fotografia do familiar</li> </ul>                            | nformações do côniuge                   | <ul> <li>Preencha os dados pessoais do<br/>cônjuge</li> </ul>                                                                 |
| <ul> <li>Tipo de documento de identificação</li> <li>BIR Permanente da RAEM</li> <li>Indique a situação laboral (Caso esteja a trabalhar/ seja trabalhador por conta própria, é necessário carregar a declaração comprovativa, passada pela entidade patronal, de como não titular de outro esquema especia de protecção, na área dos cuidade de saúde)</li> <li>Xxxxx-xx-XX</li> <li>Sexo</li> <li>Feminino</li> </ul>                                                                                                    | * Nome<br>Wong Siu Mei                  | (No caso de não residente de<br>Macau, é necessário carregar o<br>documento de identificação e o<br>documento comprovativo da |
| <ul> <li>BIR Permanente da RAEM</li> <li>N.º de documento de<br/>identificação Não é necessário<br/>inserir os parênteses</li> <li>XXXXXXXX</li> <li>Data de nascimento</li> <li>XXXX-XX-XX</li> <li>Sexo</li> <li>Feminino</li> </ul>                                                                                                    | * Tipo de documento de<br>identificação | relação de parentesco)                                                                                                    |
| <ul> <li>* N.º de documento de<br/>identificação Não é necessário<br/>inserir os parênteses</li> <li>xxxxxxxx</li> <li>* Data de nascimento</li> <li>i xxxx-xx-xx</li> <li>* Sexo</li> <li>Feminino</li> </ul>                                                                                                    | BIR Permanente da RAEM                  | <ul> <li>Indique a situação laboral<br/>(Caso esteja a trabalhar/ seja</li> </ul>                                             |
| <ul> <li>Identificação Não e necessario<br/>inserir os parênteses</li> <li>XXXXXXX</li> <li>Data de nascimento</li> <li>XXXX-XX-XX</li> <li>Sexo</li> <li>Feminino</li> </ul>                                                                                                    | * N.º de documento de                   | trabalhador por conta própria, é<br>necessário carregar a declaração                                                          |
| xxxxxxxx   * Data de nascimento   * Xxxx-xx-xx   * Sexo   Feminino   entidade patronal, de como não titular de outro esquema especia de protecção, na área dos cuidad de saúde) • Assinale a declaração e carregue fotografia do familiar                                                                                                    | inserir os parênteses                   | comprovativa, passada pela                                                                                                    |
| <ul> <li>* Data de nascimento</li> <li>de protecção, na área dos cuidad de saúde)</li> <li>* Sexo</li> <li>Feminino</li> </ul>                                                                                                    | XXXXXXXX                                | entidade patronal, de como não é<br>titular de outro esquema especial                                                         |
| <ul> <li>Sexo</li> <li>Feminino</li> <li>Assinale a declaração e carregue fotografia do familiar</li> </ul>                                                                                                    | * Data de nascimento                    | de protecção, na área dos cuidado                                                                                             |
| • Sexo<br>Feminino Assinale a declaração e carregue<br>fotografia do familiar                                                                                                    | XXXX-XX-XX                              | de saude)                                                                                                    |
| Feminino V                                                                                                    | * Sexo                                  | <ul> <li>Assinale a declaração e carregue a<br/>fotografia do familiar</li> </ul>                                             |
|                                                                                                    | Feminino                                | lotografia do familiar                                                                                                    |

Edite os dados, assinale a declaração, carregue a fotografia do familiar e os documentos necessários e, de seguida, seleccione "Confirmar"

### Descendentes

|                                 | Dados do beneficiário                                                                                                    |
|---------------------------------|----------------------------------------------------------------------------------------------------|
| nf                              | ormações do descendente                                                                                                    |
|                                 |                                                                                                    |
| *                               | Seleccione                                                                                                    |
| 0                               | Filho 🔿 Filha                                                                                                    |
|                                 |                                                                                                    |
| *                               | Nome                                                                                                    |
| ſ                               | Chan Siu Man                                                                                                    |
| *                               | Tipo de documento de                                                                                                    |
| i c                             | Tipo de documento de<br>dentificação                                                                                                    |
| *<br>ie                         | Tipo de documento de<br>dentificação<br>BIR Permanente da RAEM v                                                                                                    |
| *<br>ie<br>(                    | Tipo de documento de<br>dentificação<br>BIR Permanente da RAEM ~<br>N.º de documento de                                                                                          |
| *<br> <br> <br> <br>            | Tipo de documento de<br>dentificação<br>BIR Permanente da RAEM<br>V.º de documento de<br>dentificação Não é necessário                                                           |
| *<br>i<br>(<br>*<br>i<br>i<br>i | Tipo de documento de<br>dentificação<br>BIR Permanente da RAEM<br>N.º de documento de<br>dentificação Não é necessário<br>aserir os parênteses                                   |
| *<br>()<br>*<br>i()<br>ir       | Tipo de documento de<br>dentificação<br>BIR Permanente da RAEM ~<br>N.º de documento de<br>dentificação Não é necessário<br>aserir os parênteses<br>XXXXXXXX                     |
| *<br>ic<br>ic<br>ir             | Tipo de documento de<br>dentificação<br>BIR Permanente da RAEM<br>N.º de documento de<br>dentificação Não é necessário<br>aserir os parênteses<br>XXXXXXXX<br>Data de nascimento |

 Preencha os dados pessoais do/a filho/filha (No caso de não residente de Macau, é necessário carregar o

documento de identificação e o documento comprovativo da relação de parentesco)

- No caso de descendentes com idade entre 18-24 anos
  - Carregue o documento comprovativo de frequência escolar
  - Indique a situação laboral (Caso esteja a trabalhar/ seja trabalhador por conta própria, é necessário carregar a declaração comprovativa, passada pela entidade patronal, de como não é titular de outro esquema especial de protecção, na área dos cuidados de saúde)
- Assinale a declaração e carregue a fotografia do familiar

Edite os dados, assinale a declaração, carregue a fotografia do familiar e os documentos necessários e, de seguida, seleccione "Confirmar"

| A                                                                                                    | scendentes                                                                                                    |
|----------------------------------------------------------------------------------------------------|----------------------------------------------------------------------------------------------------|
|                                                                                                    | Preencha o estado civil                                                                                                    |
| Contention Contention Contentio Contention Contention Contenti Contention Contention Contention | <ul> <li>Preencha os dados pessoais dos<br/>ascendentes (pais e/ou pais do</li> </ul>                                                                       |
| Ascendentes (pais)                                                                                                    | cônjuge)<br>(No caso de não residente de                                                                                                    |
| * Estado civil<br>Casados                                                                                                    | Macau, é necessário carregar o<br>documento de identificação e o<br>documento comprovativo da<br>relação de parentesco)                                     |
| <ul> <li>* Seleccione(Pode escolher<br/>ambas as opções)</li> <li>☑ Pai ☑ Mãe</li> </ul>                                                                                                    | <ul> <li>Indique a situação laboral<br/>(Caso esteja a trabalhar/ seja<br/>trabalhador por conta própria, é<br/>necessário carregar a declaração</li> </ul> |
| Pai                                                                                                    | comprovativa, passada pela<br>entidade patronal, de como não é<br>titular de outro esquema especial                                                         |
| Chan Chi Ming                                                                                                    | de protecção na área dos cuidados<br>de saúde)                                                                                                    |
| <ul> <li>* Tipo de documento de identificação</li> <li>BIR Permanente da RAEM </li> <li>Voltar Confirmar</li> </ul>                                                                                                    | <ul> <li>Assinale a declaração e carregue a<br/>fotografia do familiar</li> </ul>                                                                           |
|                                                                                                    |                                                                                                    |

### Passo 3: Confirmação dos dados dos beneficiários

Após a adição dos beneficiários nas "Informações do(s) beneficiário(s) já adicionados", seleccione "Próximo"

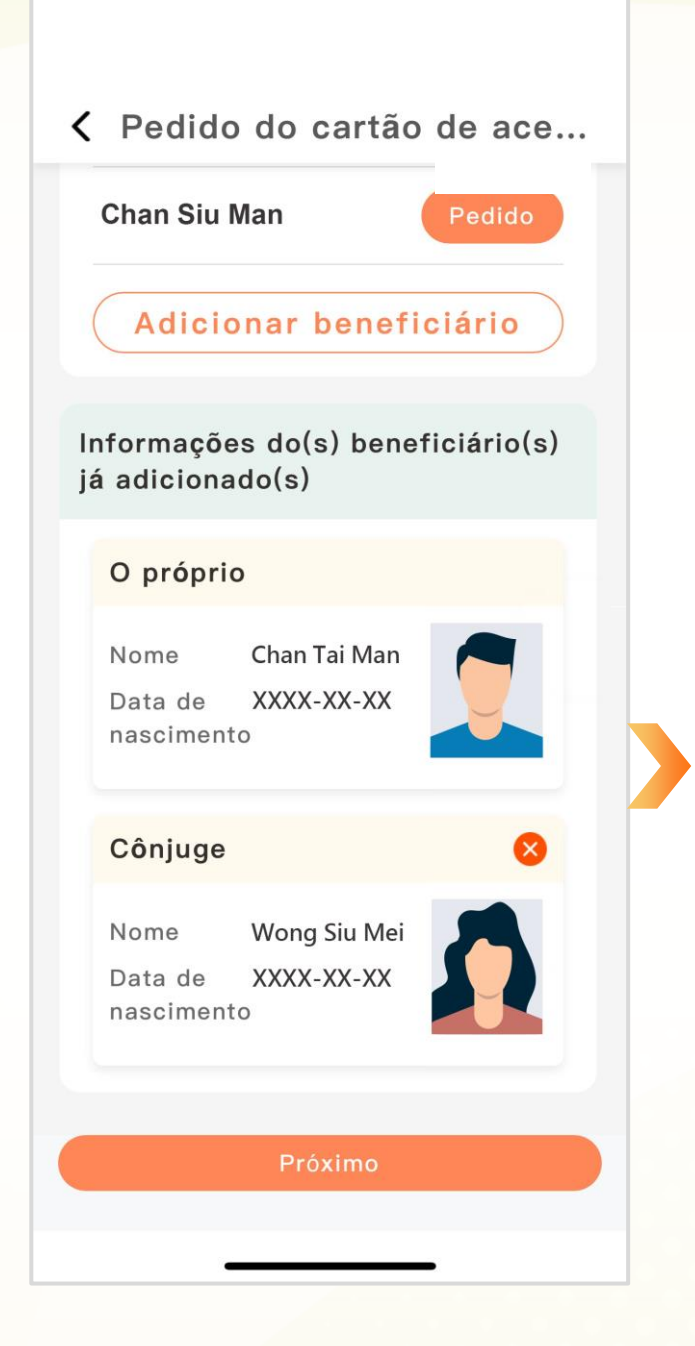

# Passo 4: Confirmação e submissão do pedido

Após a confirmação do pedido e da declaração, seleccione **"Confirmar"** 

#### Informações do(s) benefi...

#### O próprio

Nome Data de nascimento Chan Tai Man XXXX-XX-XX

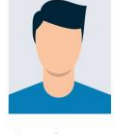

 Concorda com a transferência dos dados pelo Fundo de Pensões para os Serviços de Saúde, para usar os "Serviços do cartão de acesso a cuidados de saúde por via electrónica".

#### Cônjuge

Nome Data de nascimento Wong Siu Mei XXXX-XX-XX

Desempregado/a

 Não é titular de outro esquema especial de protecção na área dos cuidados de saúde.

#### Declara-se que

O próprio e o agregado familiar acima discriminado estão nas condições

Confirmar

### Passo 5: Confirmação do familiar através da leitura do Código QR (apenas aplicável aos familiares adultos)

partilha o "Código QR para confirmação do familiar"

O contribuinte

com o familiar Confirmaç... C Actualizar Instruções para a identificação electrónica Wong Siu Mei (Cônjuge) R 1. O familiar abre a aplicação "Assuntos Governamentais" no N.º do documento de XXXXXXXX telemóvel. identificação 2. Seleccione [Outros] para iniciar Código QR para confirmação do familiar sessão com a Conta Única de Macau. 3. Clique em [Página inicial] -Por favor, disponibilize ao(s) respectivo(s) [Leitura do código] e leia o código familiar(es) o "Código QR para QR na parte inferior. confirmação do familiar", para a sua leitura na App "Assuntos Governamentais" 4. Prossiga as operações segundo (escolher [Outros] para aceder através as instruções dadas. da Conta Única de Macau). Nome do familiar: Wong Siu Mei Confirmar e submeter O referido familiar concorda com: Cancelar pedido 1. A disponibilização dos dados pessoais pela Direcção dos Serviços de Identificação. 2. A transferência dos dados pessoais para os Serviços de Saúdo, para ucar co-"Serviços do

**O familiar** seleccione "Outros" para aceder à aplicação "Assuntos Governamentais" e procede à leitura do Código QR para dar o seu consentimento

| 公務通                                |                                                                                                    |  |  |
|------------------------------------|----------------------------------------------------------------------------------------------------|--|--|
| Assuntos Governamentais            | Contribuinte                                                                                                    |  |  |
| Outros                             | Nome Chan Tai Man                                                                                                    |  |  |
| 8 Introduza o nome de utilizador   | Cônjuge                                                                                                    |  |  |
| A Introduza a senha Iniciar sessão | Nome Wong Siu Mei<br>Data de XXXX-XX-XX<br>nascimento                                                                                                    |  |  |
| 日 @ ⑧ ⑨<br>王,小美<br>WONG, SIU MEI   | Concordo com:<br>1. A disponibilização dos dados pessoais<br>pela Direcção dos Serviços de<br>Identificação.<br>2. A transferência dos dados pessoais para<br>os Serviços de Saúde, para usar os |  |  |
| XXXX                               | de saúde por via electrónica".                                                                                                    |  |  |
|                                    | Contribui Contribui                                                                                                    |  |  |
|                                    | Contribuinte                                                                                                    |  |  |
|                                    | Nome Chan Tai Man                                                                                                    |  |  |
|                                    | Cônjuge                                                                                                    |  |  |
|                                    | Nome Wong Siu Mei<br>Data de XXXX-XX-XX<br>nascimento                                                                                                    |  |  |

### Passo 6: Submissão/conclusão do pedido

**O contribuinte** procede ao reconhecimento facial com a aplicação "Assuntos Governamentais"

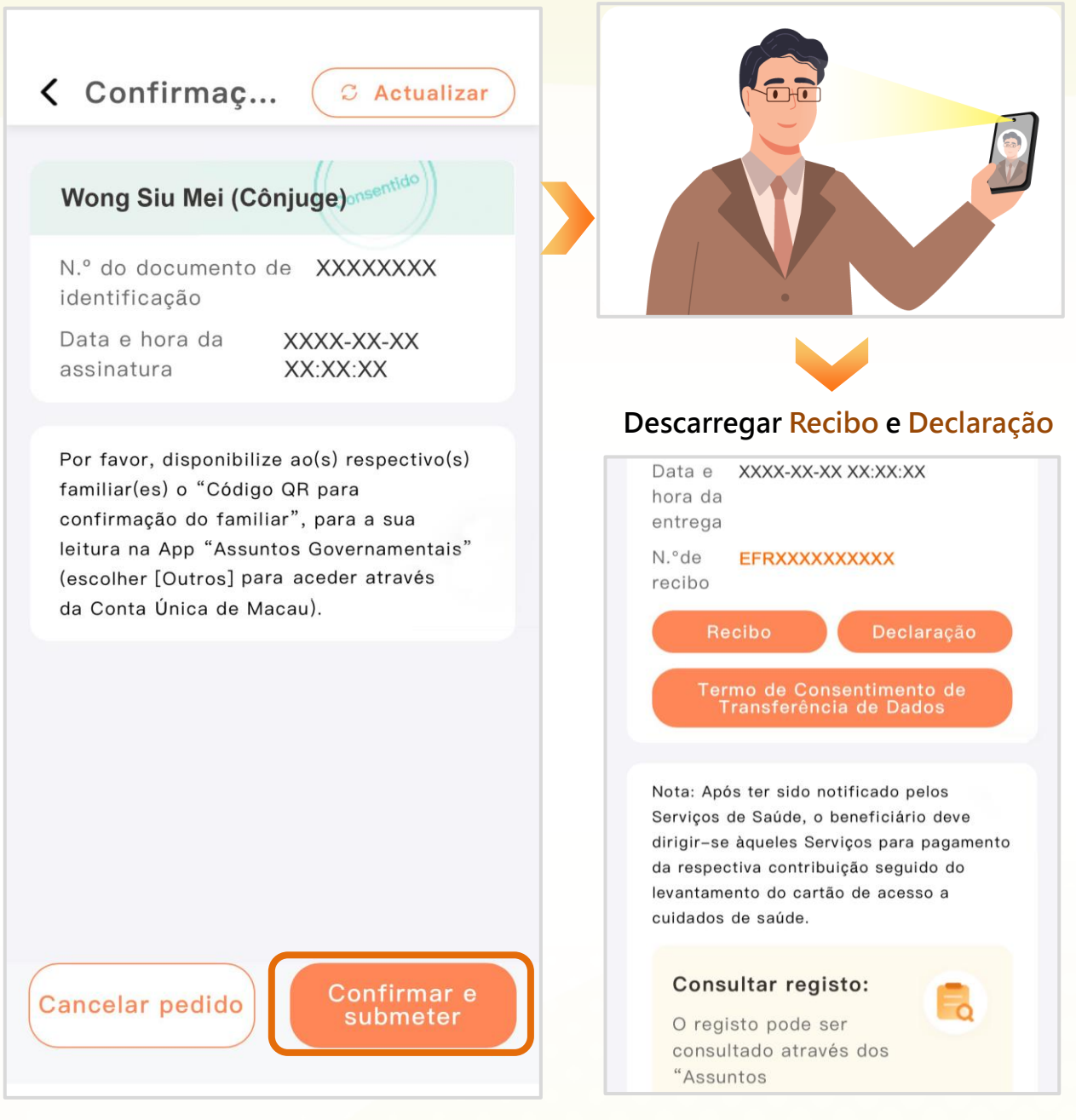

Se deseja **iniciar um novo pedido relativo a familiares** após a submissão deste pedido, pode aceder de novo ao serviço "Cartão de acesso a cuidados de saúde do contribuinte desligado do serviço" e prosseguir as operações de acordo com as instruções dadas nos passos 2 a 6.

### Passo 1: Preenchimento dos dados do próprio contribuinte

Seleccione "Pedido" para iniciar Assinale a declaração, carregue uma fotografia e seleccione "Confirmar" um pedido relativo a si próprio Cartão de acesso a cuid... Contentional de la construcción de la construcción de la construcci Minhas informações Nome do requerente (em chinês) 陳大文 Tipo de documento de identificação Nome do requerente (em língua BIR Permanente da RAEM estrangeira) N.º de documento de CHAN, TAI MAN identificação XXXXXXXX N.º de contribuinte Data de nascimento XXXXXXX XXXX-XX-XX Serviço Declaro que o próprio \* Concorda com a XXX transferência dos dados pelo Fundo de Pensões para os Serviços de Saúde, para usar os "Serviços do cartão de Cartão de a... acesso a cuidados de + Pedido saúde por via electrónica' \* Carregar a sua fotografia Adicionar beneficiário Escolha o beneficiário O próprio Voltar Cônjuge

Passo 2: Preenchimento dos dados de familiares (se aplicável)

Seleccione "Adicionar beneficiário" e, de seguida, o familiar pretendido

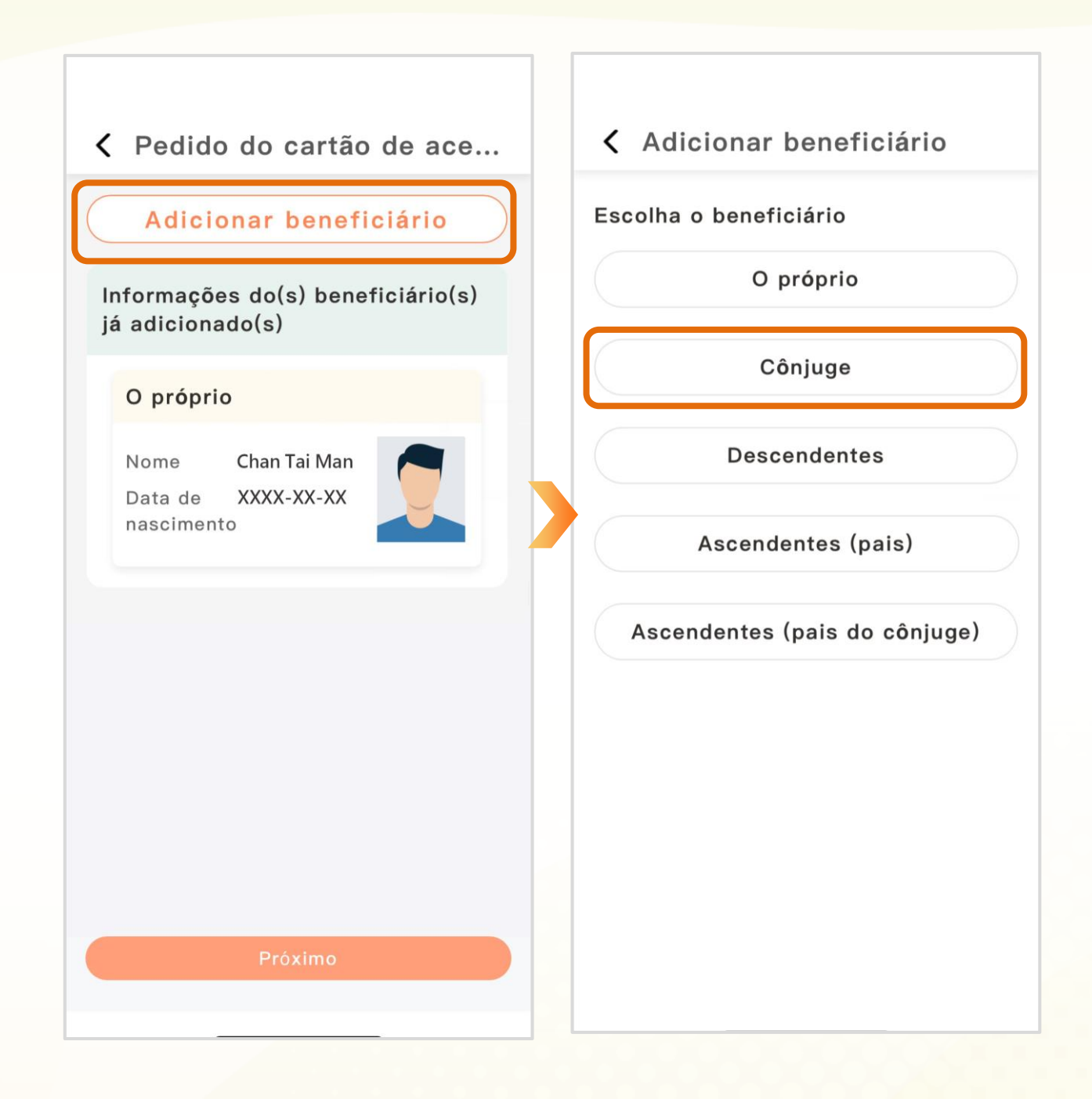

Edite os dados, assinale a declaração, carregue a fotografia do familiar e os documentos necessários e, de seguida, seleccione **"Confirmar"** 

|                                                                                              | Cônjuge |                                                                                                    |
|----------------------------------------------------------------------------------------------|---------|----------------------------------------------------------------------------------------------------|
|                                                                                              | •       | Preencha os dados pessoais do                                                                                           |
| Informações do cônjuge                                                                       |         | cônjuge<br>(No caso de não residente de                                                                                 |
| * Nome<br>Wong Siu Mei<br>* Tipo de documento de                                             |         | Macau, é necessário carregar o<br>documento de identificação e o<br>documento comprovativo da<br>relação de parentesco) |
| BIR Permanente da RAEM                                                                       | •       | Indique a situação laboral<br>(Caso esteja a trabalhar/ seja<br>trabalhador por conta própria, é                        |
| * N.° de documento de<br>identificação Não é necessário<br>inserir os parênteses<br>XXXXXXXX |         | necessário carregar a declaração<br>comprovativa, passada pela<br>entidade patronal, de como não é                      |
| * Data de nascimento                                                                         | )       | de protecção, na área dos cuidados<br>de saúde)                                                                         |
| * Sexo<br>Feminino ~                                                                         | •       | Assinale a declaração e carregue a fotografia do familiar                                                               |

Edite os dados, assinale a declaração, carregue a fotografia do familiar e os documentos necessários e, de seguida, seleccione **"Confirmar"** 

|                                                                                                    | Descendent | es                                                                                                    |                                                                                                    |
|----------------------------------------------------------------------------------------------------|------------|----------------------------------------------------------------------------------------------------|----------------------------------------------------------------------------------------------------|
| Contractor do beneficiário                                                                                                    | •          | <ul> <li>Preencha os dados pessoal<br/>filho/filha<br/>(No caso de não residente<br/>Macau, é necessário carreg<br/>documento de identificaçã<br/>documento comprovativo<br/>relação de parentesco)</li> </ul> |                                                                                                    |
| Informações do descendente                                                                                                    |            |                                                                                                    |                                                                                                    |
| <ul> <li>Seleccione</li> <li>Filho Filha</li> <li>Nome</li> <li>Chan Siu Man</li> <li>Tipo de documento de<br/>identificação</li> <li>BIR Permanente da RAEM</li> <li>N.º de documento de<br/>identificação Não é necessário<br/>inserir os parênteses</li> <li>XXXXXXXX</li> <li>* Data de nascimento</li> </ul> |            | No (<br>idac                                                                                                    | caso de descendentes com<br>le entre 18-24 anos<br>Carregue o documento<br>comprovativo de frequência<br>escolar<br>Indique a situação laboral<br>(Caso esteja a trabalhar/ seja<br>trabalhador por conta própria,<br>é necessário carregar a<br>declaração comprovativa,<br>passada pela entidade<br>patronal, de como não é titular<br>de outro esquema especial de<br>protecção, na área dos<br>cuidados de saúde) |
|                                                                                                    | •          | Assi<br>foto                                                                                                    | nale a declaração e carregue a<br>grafia do familiar                                                                                                    |

Edite os dados, assinale a declaração, carregue a fotografia do familiar e os documentos necessários e, de seguida, seleccione **"Confirmar"** 

### Ascendentes

| scendentes (pais)                                                                              |        |  |
|------------------------------------------------------------------------------------------------|--------|--|
| * Estado civil                                                                                 |        |  |
| Casados                                                                                        | ~      |  |
| * Seleccione(Pode es                                                                           | colher |  |
| 🛛 Pai 🖉 Mãe                                                                                    |        |  |
|                                                                                                |        |  |
| °ai<br>* Nome                                                                                  |        |  |
| Pai<br>* Nome<br>Chan Chi Ming                                                                 |        |  |
| Pai<br>* Nome<br>Chan Chi Ming<br>* Tipo de document<br>identificação                          | to de  |  |
| Pai<br>* Nome<br>Chan Chi Ming<br>* Tipo de document<br>identificação<br>BIR Permanente da RAI | to de  |  |

- Preencha o estado civil
- Preencha os dados pessoais dos ascendentes (pais e/ou pais do cônjuge) (No caso de não residente de Macau, é necessário carregar o documento de identificação e o documento comprovativo da relação de parentesco)
- Indique a situação laboral (Caso esteja a trabalhar/ seja trabalhador por conta própria, é necessário carregar a declaração comprovativa, passada pela entidade patronal, de como não é titular de outro esquema especial de protecção na área dos cuidados de saúde)
- Assinale a declaração e carregue a fotografia do familiar

### Passo 3: Confirmação dos dados dos beneficiários

Após a adição dos beneficiários nas "Informações do(s) beneficiário(s) já adicionados", seleccione "Próximo"

Pedido do cartão de ace...

Adicionar beneficiário

#### Informações do(s) beneficiário(s) já adicionado(s)

#### O próprio

Nome Chan Tai Man Data de XXXX-XX-XX nascimento

an X

#### Cônjuge

Nome Wong Siu Mei Data de XXXX-XX-XX nascimento

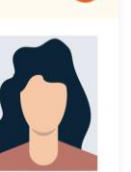

# Passo 4: Confirmação e submissão do pedido

Após a confirmação do pedido e da declaração, seleccione **"Confirmar"** 

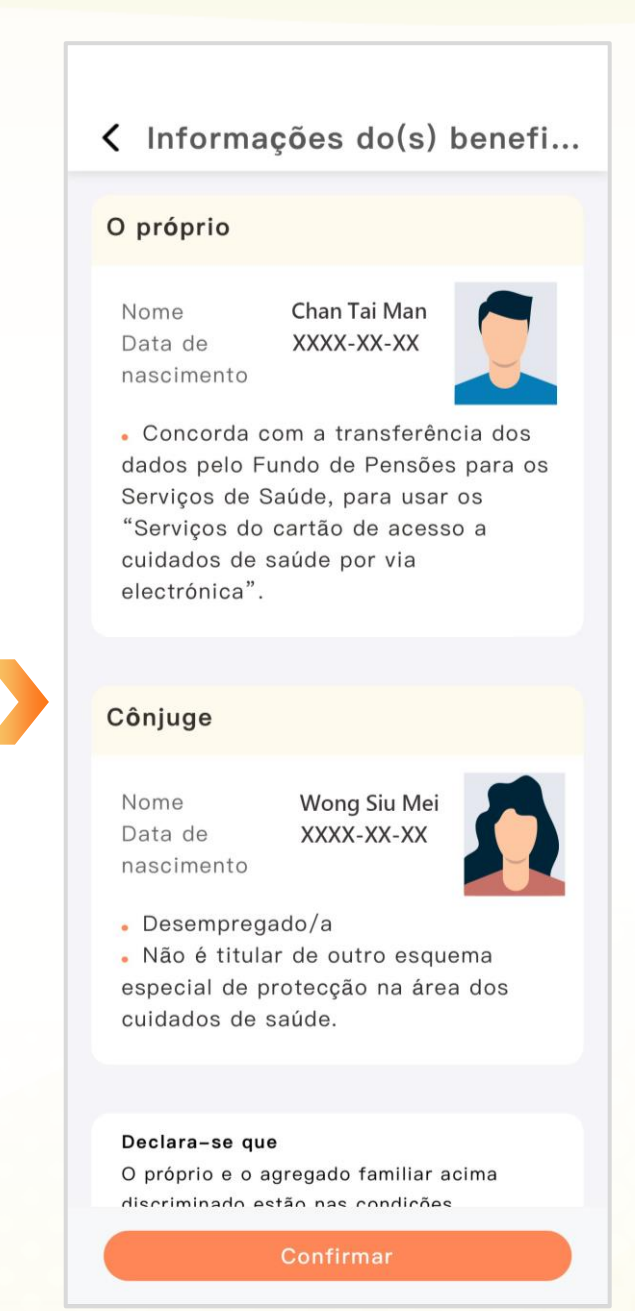

### Passo 5: Confirmação do familiar através da leitura do Código QR (apenas aplicável aos familiares adultos)

O contribuinte partilha o "Código QR para confirmação do familiar" com

#### o familiar

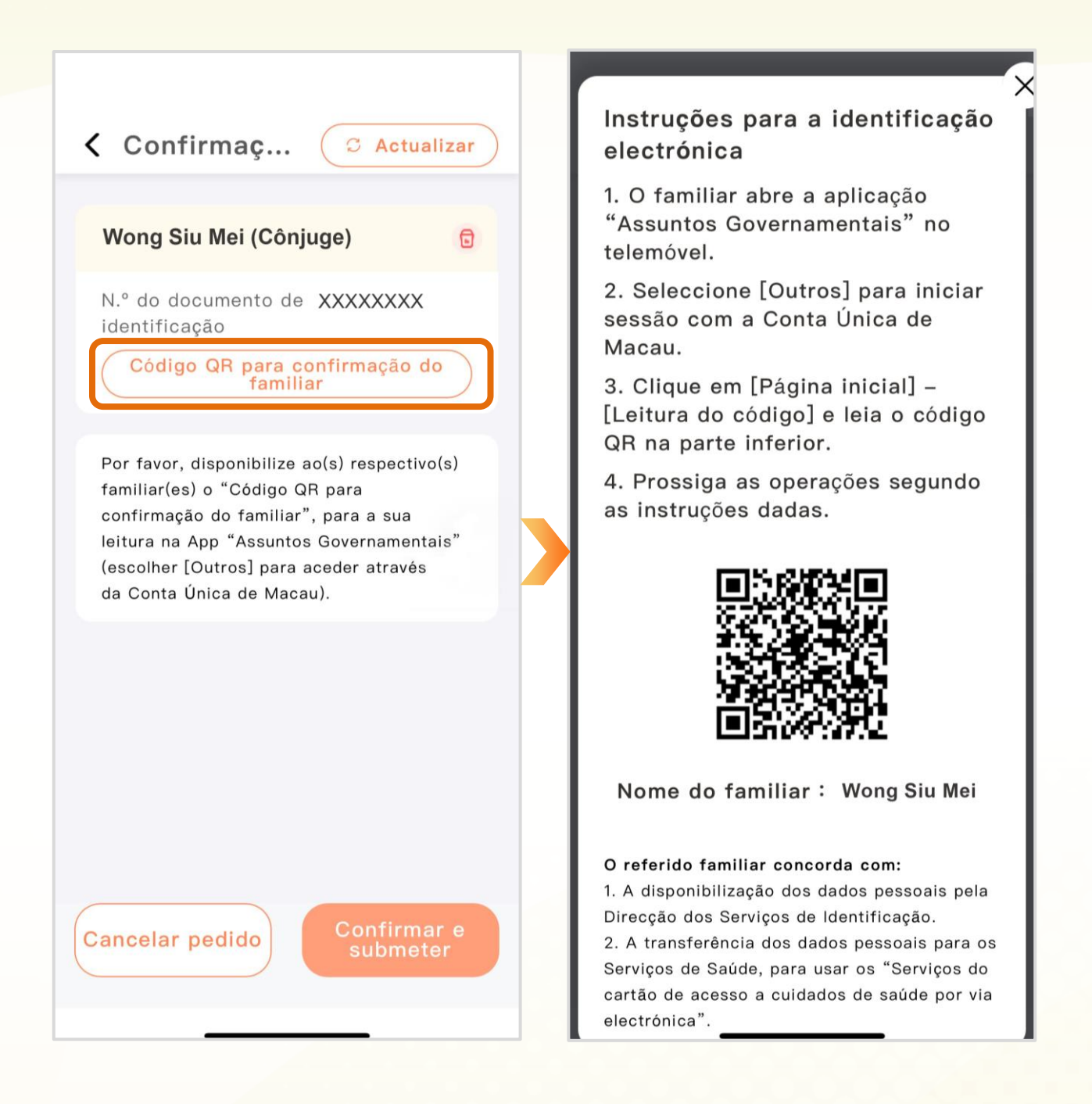

**O familiar** seleccione "Outros" para aceder à aplicação "Assuntos Governamentais" e procede à leitura do Código QR para dar o seu consentimento

| 公務通                                                                                                    | C contribui C Actualizar                                                                                                    |
|----------------------------------------------------------------------------------------------------|----------------------------------------------------------------------------------------------------|
| Assuntos Governamentais                                                                                                    | Contribuinte                                                                                                    |
| Outros                                                                                                    | Nome Chan Tai Man                                                                                                    |
| 8 Introduza o nome de utilizador                                                                                                    | Cônjuge                                                                                                    |
| Iniciar sessão                                                                                                    | Nome Wong Siu Mei<br>Data de XXXX-XX-XX<br>nascimento                                                                                                    |
| 日 日 <td< th=""><th><ul> <li>Concordo com:</li> <li>1. A disponibilização dos dados pessoais pela Direcção dos Serviços de Identificação.</li> <li>2. A transferência dos dados pessoais para os Serviços de Saúde, para usar os "Serviços do cartão de acesso a cuidados de saúde por via electrónica".</li> </ul></th></td<> | <ul> <li>Concordo com:</li> <li>1. A disponibilização dos dados pessoais pela Direcção dos Serviços de Identificação.</li> <li>2. A transferência dos dados pessoais para os Serviços de Saúde, para usar os "Serviços do cartão de acesso a cuidados de saúde por via electrónica".</li> </ul> |
|                                                                                                    | Contribuinte Nome Chan Tai Man                                                                                                    |
|                                                                                                    | Cônjuge<br>Nome Wong Siu Mei<br>Data de XXXX-XX-XX                                                                                                    |

### Passo 6: Submissão/conclusão do pedido

**O contribuinte** procede ao reconhecimento facial com a aplicação "Assuntos Governamentais"

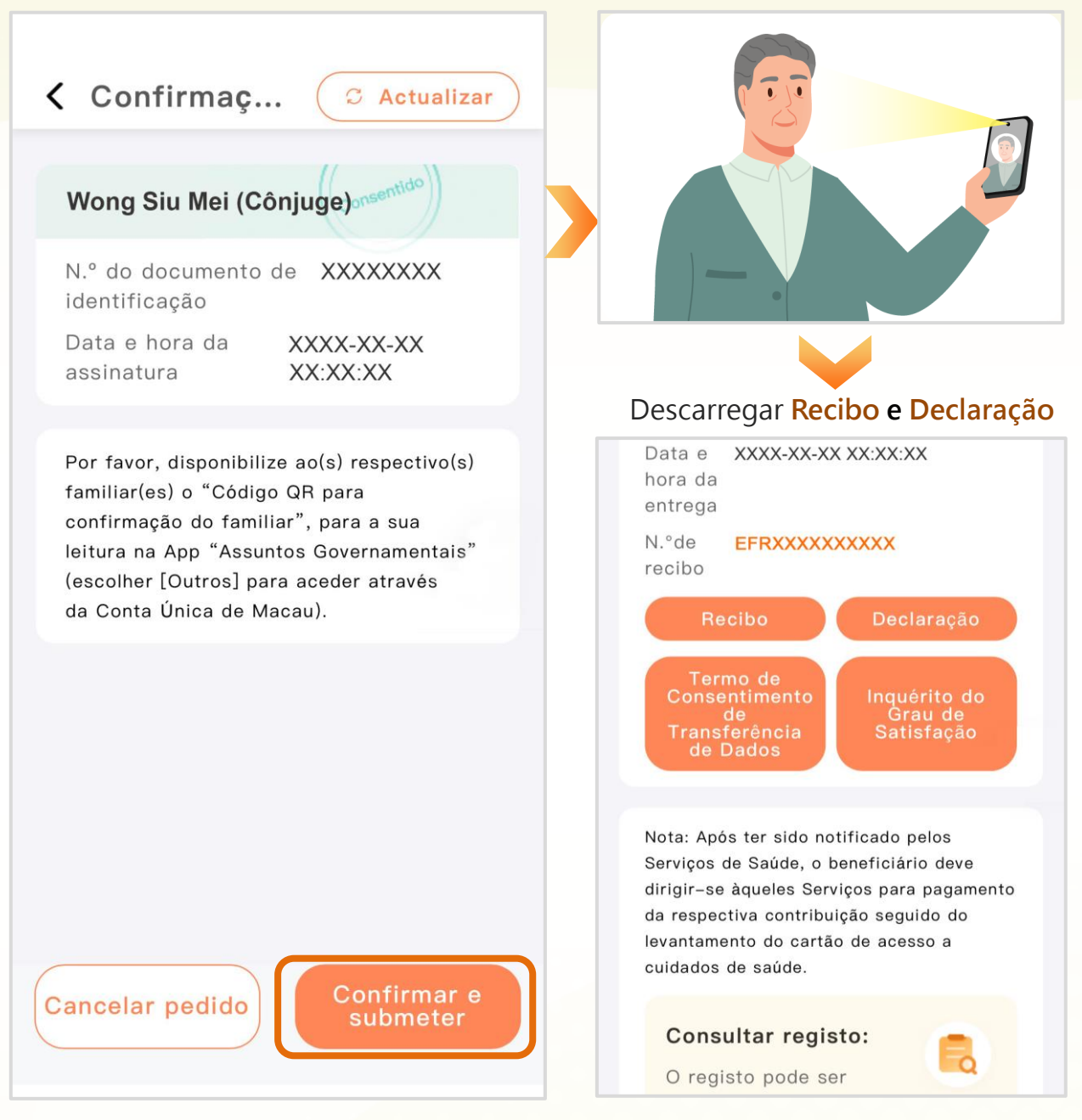

Se deseja **iniciar um novo pedido relativo a familiares** após a submissão deste pedido, pode aceder de novo ao serviço "Cartão de acesso a cuidados de saúde do contribuinte desligado do serviço" e prosseguir as operações de acordo com as instruções dadas nos passos 2 a 6.